# **Brekeke PBX**

Version 2

Audio File Plug-in Developer's Guide

Brekeke Software, Inc.

<u>Version</u> Brekeke PBX Version 2 Audio File Plug-in Developer's Guide Revised February 2010

## Copyright

This document is copyrighted by Brekeke Software, Inc.

Copyright © 2010 Brekeke Software, Inc.

This document may not be copied, reproduced, reprinted, translated, rewritten or readdressed in whole or part without expressed, written consent from Brekeke Software, Inc.

## <u>Disclaimer</u>

Brekeke Software, Inc. reserves the right to change any information found in this document without any written notice to the user.

## Trademark Acknowledgement

- LINUX is a registered trademark of Linus Torvalds in the United States and other countries.
- Red Hat is a registered trademark of Red Hat Software, Inc.
- Windows is a trademark or registered trademark of Microsoft Corporation in the United States and other countries.
- Mac is a trademark of Apple Computer, Inc., registered in the U.S. and other countries.
- Java and all Java-based trademarks and logos are trademarks or registered trademarks of Sun Microsystems, Inc. in the U.S. and other countries.
- Other logos and product and service names contained in this document are the property of their respective owners.

| 1.                                                                                                 |                                                                                                    | ł           |
|----------------------------------------------------------------------------------------------------|----------------------------------------------------------------------------------------------------|-------------|
| 2.                                                                                                 | REQUIREMENT                                                                                                    | ł           |
| 3.                                                                                                 | STEPS TO CREATE A PLUG-IN                                                                                                    | ł           |
| 4.                                                                                                 | INTERFACE                                                                                                    | 5           |
| 4.1.                                                                                               | INTERFACE: RECORDINGPLUGIN, RECORDINGPLUGIN_MT                                                                                                    | 5           |
| 4.1.1.                                                                                             | Method: eventRecorded                                                                                                    | 5           |
| 5.                                                                                                 | SAMPLE                                                                                                    | 5           |
| 6.                                                                                                 | HOW TO INSTALL                                                                                                    | 7           |
|                                                                                                    |                                                                                                    |             |
| 6.1.                                                                                               | PUT YOUR CLASS INTO A CLASSPATH                                                                                                    | 7           |
| 6.1.<br>6.2.                                                                                       | PUT YOUR CLASS INTO A CLASSPATH                                                                                                    | 7           |
| <b>6.1.</b><br><b>6.2.</b><br><i>6.2.1.</i>                                                        | Put your class into a classpath       7         Set your class name in the property file       7         Use your class for all PBX users       7                                                                                                    | 7<br>7<br>7 |
| <b>6.1.</b><br><b>6.2.</b><br>6.2.1.<br>6.2.2.                                                     | PUT YOUR CLASS INTO A CLASSPATH       7         SET YOUR CLASS NAME IN THE PROPERTY FILE       7         Use your class for all PBX users       7         Use your class for a specific user       7                                                                                                    | 7<br>7<br>7 |
| <ul> <li>6.1.</li> <li>6.2.</li> <li>6.2.</li> <li>7.</li> </ul>                                   | Put your class into a classpath       7         Set your class name in the property file       7         Use your class for all PBX users       7         Use your class for a specific user       7         PLUG-INS       8                                                                                                    | 777         |
| <ul> <li>6.1.</li> <li>6.2.</li> <li>6.2.2.</li> <li>7.</li> <li>7.1.</li> </ul>                   | PUT YOUR CLASS INTO A CLASSPATH       7         SET YOUR CLASS NAME IN THE PROPERTY FILE       7         Use your class for all PBX users       7         Use your class for a specific user       7         PLUG-INS       8         CLASS: RECORDINGFILEHTTPUPLOADER       8                                                                   | 77773       |
| <ul> <li>6.1.</li> <li>6.2.1.</li> <li>6.2.2.</li> <li>7.</li> <li>7.1.</li> <li>7.1.1.</li> </ul> | PUT YOUR CLASS INTO A CLASSPATH       7         SET YOUR CLASS NAME IN THE PROPERTY FILE       7         Use your class for all PBX users       7         Use your class for a specific user       7         PLUG-INS       8         CLASS: RECORDINGFILEHTTPUPLOADER       8         Settings       8                                          | 777833      |
| <ul> <li>6.1.</li> <li>6.2.</li> <li>6.2.2.</li> <li>7.</li> <li>7.1.</li> <li>7.2.</li> </ul>     | PUT YOUR CLASS INTO A CLASSPATH       7         SET YOUR CLASS NAME IN THE PROPERTY FILE       7         Use your class for all PBX users       7         Use your class for a specific user       7         PLUG-INS       8         CLASS: RECORDINGFILEHTTPUPLOADER       8         Settings       8         CLASS: RECORDINGFILEMOVE       8 | 7773333     |

# 1. Introduction

This plug-in interface provides ways to process the audio files created by the call recording or voicemail features of Brekeke PBX. You need to use Java programming language to create your own plug-in.

For the Brekeke PBX versions 2.4 or later, the following plug-ins are included in the product. For this environment, you don't need to develop plug-in when uploading to http server or moving files.

# 2. Requirement

Creating a plug-in requires:

- JDK 6 or later
- Brekeke PBX v2.1 or later

# 3. Steps to Create a Plug-in

1. Add the ondopbx.jar file to your classpath: <Brekeke PBX install\_dir>/webapps/pbx/WEB-INF/lib/ondopbx.jar

2. Create a JAVA class and implement the interface: com.brekeke.pbx.media.plugin.RecordingPlugin.

## 4. Interface

## 4.1. Interface: RecordingPlugin, RecordingPlugin\_mt

Package name: com.brekeke.pbx.media.plugin

With Brekeke PBX Multi-Tenant Edition, "RecordingPlugin\_mt" will be used.

#### 4.1.1. Method: eventRecorded

This method is called when recording finishes and an audio file is created. An instance of the class will be created every time a message file is created.

#### Parameters:

| tenant | tenant Tenant name (available only for Interface:RecordingPlugin_mt) |                      |
|--------|----------------------------------------------------------------------|----------------------|
| user   | User                                                                 |                      |
| uprop  | Properties related to the user                                       |                      |
| file   | File created                                                         |                      |
| prop   | Properties of the file                                               |                      |
| type   | Туре                                                                 |                      |
|        | TYPE_VOICEMAIL(0)                                                    | Voicemail            |
|        | TYPE_CONVERSATION_RECORDING(1)                                       | Recorded call        |
|        | TYPE_NAME (2)                                                        | Name                 |
|        | TYPE_GREETING1 (3)                                                   | Personal Greeting    |
|        | TYPE_GREETING2 (4)                                                   | Alternative Greeting |

✓ Following types (TYPE\_NAME, TYPE\_GREETING1 and TYPE\_GREETING2) are available on the versions v2.3 or later.

#### Return:

To delete the file, return false. To save the file, return true.

# 5. Sample

The following is a sample program which will upload the recorded calls to a FTP server. Nothing will be performed when voicemails are created.

(Please refer to other resources regarding the detailed codes for FTP)

## 6. How to Install

## 6.1. Put your class into a classpath

Place your compiled class file in exact directory structure of package name under the directory: <Brekeke PBX install\_directory> /webapps/pbx/WEB-INF/classes For example: class name = YourClass, package name = com.yourdomain Place "YourClass.class: under the directory: <Brekeke PBX install\_directory> /webapps/pbx/WEB-INF/classes/com/yourdomain

or compress your class file into a jar file and place the jar file into <Brekeke PBX install directory>/webapps/pbx/WEB-INF/lib

## 6.2. Set your class name in the property file

#### 6.2.1. Use your class for all PBX users

From Brekeke PBX Admintool > Option > Advanced, add the below property com.brekeke.pbx.Setting.RECORDING\_PLUGIN After restarting the Brekeke PBX, this change will take effect.

Example:

 $com.brekeke.pbx.Setting.RECORDING\_PLUGIN = yourpackage.YourRecordingPlugin$ 

#### 6.2.2. Use your class for a specific user

Open the file

<Brekeke PBX install directory>/webapps/pbx/WEB-INF/work/pbx/users/\*\*\*/user.properties using some text editor. Set the property media.recording.plugin with your class name including the package name. Save the file. In this case, restarting Brekeke PBX is not necessary.

Example:

media.recording.plugin = yourpackage.YourRecordingPlugin

# 7. Plug-ins

## 7.1. Class: RecordingFileHttpUploader

Package name: com.brekeke.pbx.plugin.recording After every recording, Brekeke PBX send recorded file with POST requests to HTTP server. The file is sent in multipart/form-data format. Recorded data is in u-Law format. This class is available for the version 2.4 of Brekeke PBX or later.

There are several properties that will be sent with POST requests when recording file is uploaded.

Properties that will be POST:

| tenant | Tenant name                                 |
|--------|---------------------------------------------|
| rid    | Call's ID                                   |
| tid    | ID that identify SIP UA and a specific call |
| to     | User that records calls                     |
| from   | Number of the Callee                        |
| fileid | file name (no extension displayed)          |

#### 7.1.1. Settings

Add the following parameters (Java Properties format) at [Options] > [Advanced].

com.brekeke.pbx.Setting.RECORDING\_PLUGIN

For this parameter, specify "com.brekeke.pbx.plugin.recording.RecordingFileHttpUploader"

com.brekeke.pbx.plugin.recording.RecordingFileHttpUploader.URL

Specify URL of HTTP server where recording file will be uploaded.

com.brekeke.pbx.plugin.recording.RecordingFileHttpUploader.PARAMS When adding parameter, set parameter in the format "a=b&c=d"

com.brekeke.pbx.plugin.recording.RecordingFileHttpUploader.VOICEMAIL

Set "true" here when you are uploading recorded voicemail message files (default value=true)

 $com. brekeke. pbx. plug in. recording. Recording File Http Up loader. CALL\_RECORDING$ 

Set "true" here when you are uploading recorded files using call recording feature (default value=true)

 $com. brekeke. pbx. plug in. recording. Recording FileHttpUploader. OTHER\_TYPE$ 

Set "true" here when you are uploading recorded files created for personalized greetings or name (default value=false)

 $com. brekeke. pbx. plug in. recording. Recording FileHttpUploader. KEEP\_COPY$ 

Set "true" here when you want to leave the recording files after uploading to the HTTP server (default value=false)

#### 7.2. Class: RecordingFileMove

Package name: com.brekeke.pbx.plugin.recording

After every recording, Brekeke PBX move recorded files to a specified location. Recorded data is in u-Law format. When moving the files to a different machine, you'd need to assign the folder at the different machine as a network drive of the server Brekeke PBX is installed on. (With Linux OS, you'd need to mount an NFS file system. The recorded files will be moved one by one, Brekeke PBX will not move multiple files at once. This class is available for the version 2.4 of Brekeke PBX or later.

#### 7.2.1. Settings

Add the following parameters (java property format) at [Options] > [Advanced].

#### com.brekeke.pbx.Setting.RECORDING\_PLUGIN

For this parameter, specify "com.brekeke.pbx.plugin.recording.RecordingFileMove"

#### com.brekeke.pbx.plugin.recording.RecordingFileMove.DEST\_PATH

Specify file path where recorded files are moved to. Replace path name that is enclosed by "#".

#### Properties that can be replaced:

- rid Call's ID
- tid ID that identify SIP UA and a specific call
- to User that records calls
- from Number of the Callee
- fileid file name (no extension displayed)
- index When idex is set at parameters, Brekeke PBX update file names by adding number from 1 and add up.

Ex. c:/root/#tenant#/#to#/#rid#\_#index#.ul

With this example setting, by setting "#index#" the files recorded in one call have unique name. As a result, Brekeke PBX will move each recorded files to specified location.

com.brekeke.pbx.plugin.recording. RecordingFileMove.VOICEMAIL

Set "true" here when you are moving saved voice message files. (default valu=ture)

com.brekeke.pbx.plugin.recording. RecordingFileMove.CALL\_RECORDING Set "true" here when you are moving recorded files using call recording feature (default value=true)

com.brekeke.pbx.plugin.recording. RecordingFileMove.OTHER\_TYPE Set "true" here when you are moving recorded files created for personalized greetings or name (default value=false)

com.brekeke.pbx.plugin.recording. RecordingFileMove.MAX\_INDEX The maximum value for index (default value=10)